## ZAPNUTÍ OZNÁMENÍ ("PUSH NOTIFIKACÍ") V APLIKACI SMART KLÍČ

## KROK 1

Přihlaste se do aplikace Smart klíč a zvolte nabídku "Nastavení" (ikona ozubeného kola).

| SMART KLÍČ                           | <b>(</b> |
|--------------------------------------|----------|
| Vygenerovat Smart klíč               |          |
| * * * * * *                          | ]        |
| PRO PŘIHLÁŠENÍ                       | ~        |
| PRO PODPIS NEPLATEBNÍ TRANSAKCE      |          |
| PRO PODPIS PŘÍKAZU                   |          |
| Potřebujete se Smart klíčem poradit? | 0        |
| GENEROVAT KÓD                        |          |

## KROK 2

Zapněte "Oznámení pro příkazy k podpisu".

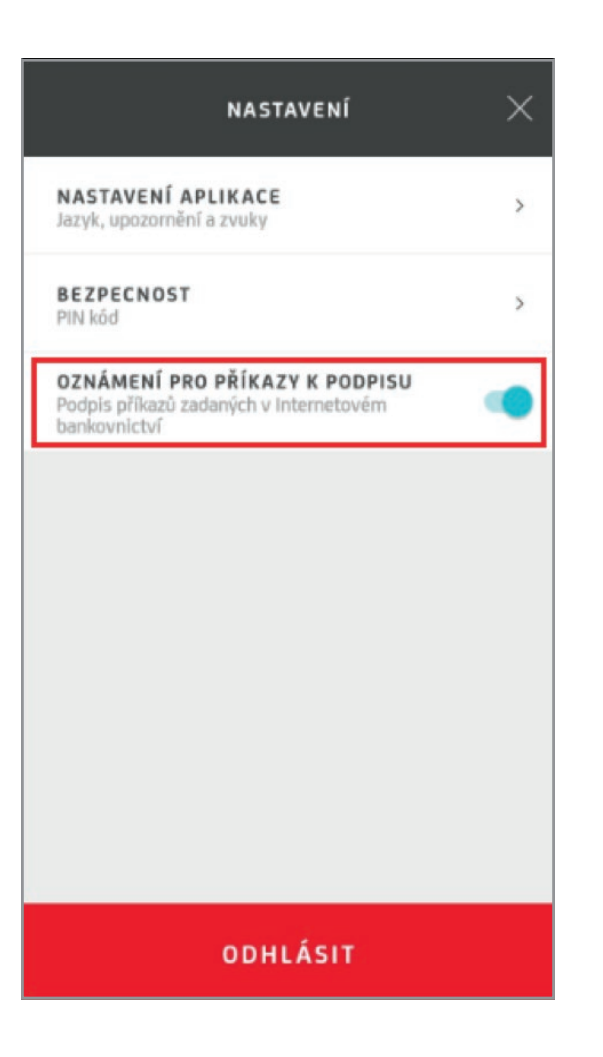

## KROK 3

Banka pro všechno,

na čem záleží.

Ověřte, že v nastavení Vašeho telefonu v sekci "Oznámení" máte povolenu aplikaci Smart Banking.

**UniCredit** Bank

**Důležité:** Ujistěte se, že máte telefon připojený k internetu.